# MySQL Connector/OpenOffice.org

### MySQL Connector/OpenOffice.org

#### Abstract

This manual describes MySQL Connector/OpenOffice.org, the interface for communicating between OpenOffice.org and MySQL servers.

Document generated on: 2009-05-14 (revision: 14928)

Copyright © 1997-2008 MySQL AB, 2009 Sun Microsystems, Inc. All rights reserved. U.S. Government Rights - Commercial software. Government users are subject to the Sun Microsystems, Inc. standard license agreement and applicable provisions of the FAR and its supplements. Use is subject to license terms. Sun, Sun Microsystems, the Sun logo, Java, Solaris, StarOffice, MySQL Enterprise Monitor 2.0, MySQL logo<sup>™</sup> and MySQL<sup>™</sup> are trade-marks or registered trademarks of Sun Microsystems, Inc. in the U.S. and other countries. UNIX is a registered trademark in the U.S. and other countries, exclusively licensed through X/Open Company, Ltd.

Copyright © 1997-2008 MySQL AB, 2009 Sun Microsystems, Inc. Tous droits réservés. L'utilisation est soumise aux termes du contrat de licence.Sun, Sun Microsystems, le logo Sun, Java, Solaris, StarOffice, MySQL Enterprise Monitor 2.0, MySQL logo™ et MySQL™ sont des marques de fabrique ou des marques déposées de Sun Microsystems, Inc. aux Etats-Unis et dans d'autres pays. UNIX est une marque déposée aux Etats-Unis et dans d'autres pays et licenciée exlusivement par X/Open Company, Ltd.

This documentation is NOT distributed under a GPL license. Use of this documentation is subject to the following terms: You may create a printed copy of this documentation solely for your own personal use. Conversion to other formats is allowed as long as the actual content is not altered or edited in any way. You shall not publish or distribute this documentation in any form or on any media, except if you distribute the documentation in a manner similar to how Sun disseminates it (that is, electronically for download on a Web site with the software) or on a CD-ROM or similar medium, provided however that the documentation is disseminated together with the software on the same medium. Any other use, such as any dissemination of printed copies or use of this documentation, in whole or in part, in another publication, requires the prior written consent from an authorized representative of Sun Microsystems, Inc. Sun Microsystems, Inc. and MySQL AB reserve any and all rights to this documentation not expressly granted above.

For more information on the terms of this license, for details on how the MySQL documentation is built and produced, or if you are interested in doing a translation, please contact the Documentation Team.

For additional licensing information, including licenses for libraries used by MySQL, see Preface, Notes, Licenses.

If you want help with using MySQL, please visit either the MySQL Forums or MySQL Mailing Lists where you can discuss your issues with other MySQL users.

For additional documentation on MySQL products, including translations of the documentation into other languages, and downloadable versions in variety of formats, including HTML, CHM, and PDF formats, see MySQL Documentation Library.

### MySQL Connector/OpenOffice.org

MySQL Connector/OpenOffice.org is a native MySQL database connector for OpenOffice.org. Currently, it is in preview status and supports OpenOffice.org 2.4 only. It can be used to connect OpenOffice.org applications to a MySQL server.

Before MySQL Connector/OpenOffice.org became available you would have to use MySQL Connector/J (JDBC) or MySQL Connector/ODBC to connect to a MySQL server.

Connector/OpenOffice.org is a community project, although Sun Microsystems actively contributes code. The source code for Connector/OpenOffice.org is available under GPL with the FLOSS License Exception.

In the future a closed-source StarOffice version of Connector/OpenOffice.org will be made available.

#### Advantages

Using MySQL Connector/OpenOffice.org has the following advantages:

- Easy installation through the OpenOffice.org Extension Manager.
- · Seamless integration into OpenOffice.org.
- No need to go through an additional Connector installation routine (ODBC/JDBC)
- No need to configure or register an additional Connector (ODBC)
- No need to install or configure a driver manager (ODBC)

#### Status

MySQL Connector/OpenOffice.org is available as a development preview version. We kindly ask users and developers to try it out and provide us with feedback. We do not encourage you to use it in production environments, though.

#### Note

Sun Microsystems does not provide formal support for Connector/OpenOffice.org.

If you have any queries please contact us through our mailing list at <users@dba.openoffice.org>

### Chapter 1. Getting Started: Connecting to MySQL

MySQL Connector/OpenOffice.org allows you to access the MySQL Server and its schemata from the OpenOffice.org suite. Currently the connector is in preview status, and only OpenOffice.org 2.4 is supported.

The following example demonstrates the creation of a new OpenOffice.org Base database which uses a local MySQL Server for storage and the new connector for connecting.

1. Select the database

Create a new database by selecting <u>FILE</u>, <u>NEW</u>, <u>DATABASE</u>. This starts a wizard that allows you to create a new, open an existing, or connect to existing database. Select the latter option. From the drop-down list, select MySQL native driver. Click NEXT >>.

#### Figure 1.1. Selecting the database

| Steps                         | Welcome to the OpenOffice.org Database Wizard                                                                                  |  |  |  |
|-------------------------------|----------------------------------------------------------------------------------------------------|--|--|--|
| 1.Select database             | Use the Database Wizard to create a new database, open an existing database file, or connect to a database stored on a server. |  |  |  |
| 2. Connection settings        |                                                                                                    |  |  |  |
| 3. Set up user authentication |                                                                                                    |  |  |  |
| 4. Save and proceed           | What do you want to do?                                                                                                    |  |  |  |
|                               | ⊖ Create a n <u>e</u> w database                                                                                               |  |  |  |
|                               | ○ Open an existing database <u>f</u> ile                                                                                       |  |  |  |
|                               | <u>R</u> ecently used                                                                                                    |  |  |  |
|                               | <b>•</b>                                                                                                    |  |  |  |
|                               | Open                                                                                                    |  |  |  |
|                               | Connect to an existing database                                                                                                |  |  |  |
|                               | MySQL native driver                                                                                                    |  |  |  |
|                               |                                                                                                    |  |  |  |
|                               |                                                                                                    |  |  |  |
| Help                          | << Back Next >> Einish Cancel                                                                                                  |  |  |  |

#### 2. Fill in the connection settings

Under MySQL NATIVE DRIVER, fill in the host name, and optionally a database name, and port name, for example:

#### localhost/test

This will connect to a MySQL server running on the local host and select the test database. Note that is you do not specify a database the process below will still work, and all databases will be available for selection.

On Linux, you may have to specify an IP number and a port number instead, due to a limitation in Connector/OpenOffice.org. You have to do so if your MySQL socket file is not /tmp/mysql.sock. Enter your data using the format illustrated in the following example:

#### 127.0.0.1:3006/test

This will connect to a MySQL server running on the local host, but do so via TCP/IP using 3306 as the port number. Click NEXT >>.

| Steps                         |                     |                 |          |        |
|-------------------------------|---------------------|-----------------|----------|--------|
| 1. Select database            | MySQL native driver |                 |          |        |
| 2. Connection settings        | localhost:3306/test |                 |          | ]      |
| 3. Set up user authentication |                     |                 |          |        |
| 4. Save and proceed           |                     |                 |          |        |
|                               |                     |                 |          |        |
|                               |                     |                 |          |        |
|                               |                     |                 |          |        |
|                               |                     |                 |          |        |
|                               |                     |                 |          |        |
|                               |                     |                 |          |        |
|                               |                     |                 |          |        |
|                               |                     |                 |          |        |
|                               |                     |                 |          |        |
| Help                          | << Bac <u>k</u>     | <u>N</u> ext >> | <u> </u> | Cancel |

#### Figure 1.2. Entering connection settings

3. Fill in credentials

If you are using MySQL server's anonymous account without a password, you do not have to fill in anything in this step. Otherwise, fill in your MySQL user name and check the password checkbox. Note, for security reasons, you should not normally use the anonymous account without a password.

#### Figure 1.3. Setting up user authentication

| Steps                         | Set up the user authentication |                                |                 |
|-------------------------------|--------------------------------|--------------------------------|-----------------|
| 1.Select database             | Some databases require y       | /ou to enter a user name.      |                 |
| 2. Connection settings        |                                |                                |                 |
| 3. Set up user authentication | <u>U</u> ser name              | your_user_name                 |                 |
| 4. Save and proceed           |                                | Reserved required              |                 |
|                               |                                |                                |                 |
|                               |                                |                                |                 |
|                               |                                |                                |                 |
|                               |                                |                                |                 |
|                               |                                |                                |                 |
|                               |                                |                                |                 |
|                               |                                |                                | Test Connection |
| Help                          | << Bac <u>k</u>                | <u>N</u> ext >> <u>E</u> inish | Cancel          |

You can now test your connection to the MySQL database server by clicking the TEST CONNECTION button. Check the checkbox if you do not want OpenOffice.org to ask you for your password again in the current session. Testing the connection is optional, although recommended.

#### Figure 1.4. Entering user credentials

| Log in                                                  |                | ОК           |  |
|---------------------------------------------------------|----------------|--------------|--|
| A password is needed to connect to the data source "New |                |              |  |
| Database".                                              |                | Cancel       |  |
| <u>U</u> ser name                                       | your_user_name |              |  |
| Pass <u>w</u> ord                                       | *****          | <u>H</u> elp |  |
| Remember password until end of session                  |                |              |  |

Click NEXT >>.

4. Finish the wizard

Leave the default settings and click FINISH. You will be forwarded to the OpenOffice.org Base main window. Note that you can invoke the wizard again at any point by right-clicking in the **TABLES** section of the **BASE** main window and selecting <u>DATABASE</u>, <u>CONNECTION TYPE</u>.

### Chapter 2. Getting Started: Usage Examples

#### Listing Tables

In the **DATABASE** area of the **BASE** main window, select **TABLES**. If this is the first time you are accessing the database you will be prompted for your credentials (user name and password); you can store these settings for your current Base session.

#### Figure 2.1. Listing tables

| <u>F</u> ile <u>E</u> dit <u>V</u> iew <u>I</u> n | sert <u>T</u> ools <u>W</u> indow <u>H</u> elp                                      |             |        |  |
|---------------------------------------------------|-------------------------------------------------------------------------------------|-------------|--------|--|
| ا الم الح الح الح الح الح الح الح الح الح الح     |                                                                                     |             |        |  |
| Database                                          | Tasks                                                                               |             |        |  |
| T <u>a</u> bles                                   | Image: Create Table in Design View Image: Wizard to Create Table Image: Create View | Description |        |  |
| Queries                                           |                                                                                     |             |        |  |
| For <u>m</u> s                                    |                                                                                     |             |        |  |
|                                                   | Tables                                                                              |             |        |  |
| Reports                                           | <pre> ■ #123  @@ ■ ingo ■ parts ■ parts_copy ■ test </pre>                          |             | None - |  |
| MySQL native drive                                | er 127.0.0.1:3306/test                                                              | stefan      |        |  |

Depending on your connection settings you will now see all databases with all their tables, or just the database you have specified in the connection settings.

## Chapter 3. References

See the OpenOffice.org website for documentation of the office suite and its Extension Manager.

### Chapter 4. Known Bugs

If you discover a bug in Connector/OpenOffice.org please add it to this list and send an email to <users@dba.openoffice.org>. You need to be logged in with an OpenOffice.org account for both; see the project mailing list for details.

### Chapter 5. Contact

To discuss the new MySQL Connector/OpenOffice.org, please subscribe to the mailing list <users@dba.openoffice.org>. It is a low-volume list with less than 10 mails per day.